## Hướng dẫn tạo tài liệu trực tuyến Google Docs, Excel, PowerPoint và cách chia sẻ cho mọi người

Bài viết dưới đây hướng dẫn cách tạo mới 1 tài liệu trực tuyến Google Docs, Excel, PowerPoint và cách chia sẻ cho mọi người giúp các bạn có thể làm việc nhóm có tính tương tác cao.

Để tạo mới 1 tài liệu trực tuyến Google Docs, Excel, PowerPoint và cách chia sẻ cho mọi người bạn thực hiện theo các bước sau:

**Bước 1:** Truy cập vào đường link <u>https://drive.google.com</u> để đăng nhập vào tài khoản (Nếu chưa có tài khoản bạn cần tạo 1 tài khoản Google) -> nhập tài khoản muốn đăng nhập:

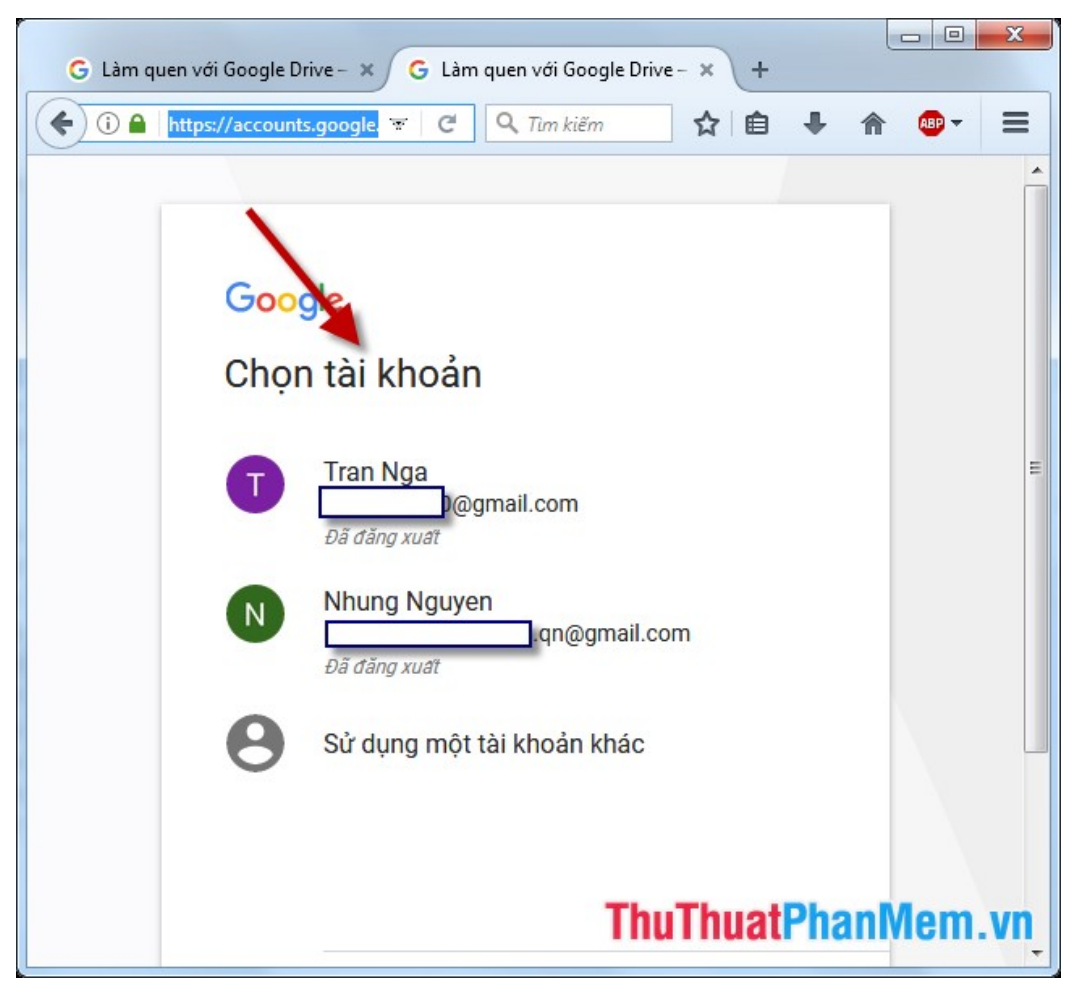

Bước 2: Nhập mật khẩu cho tài khoản:

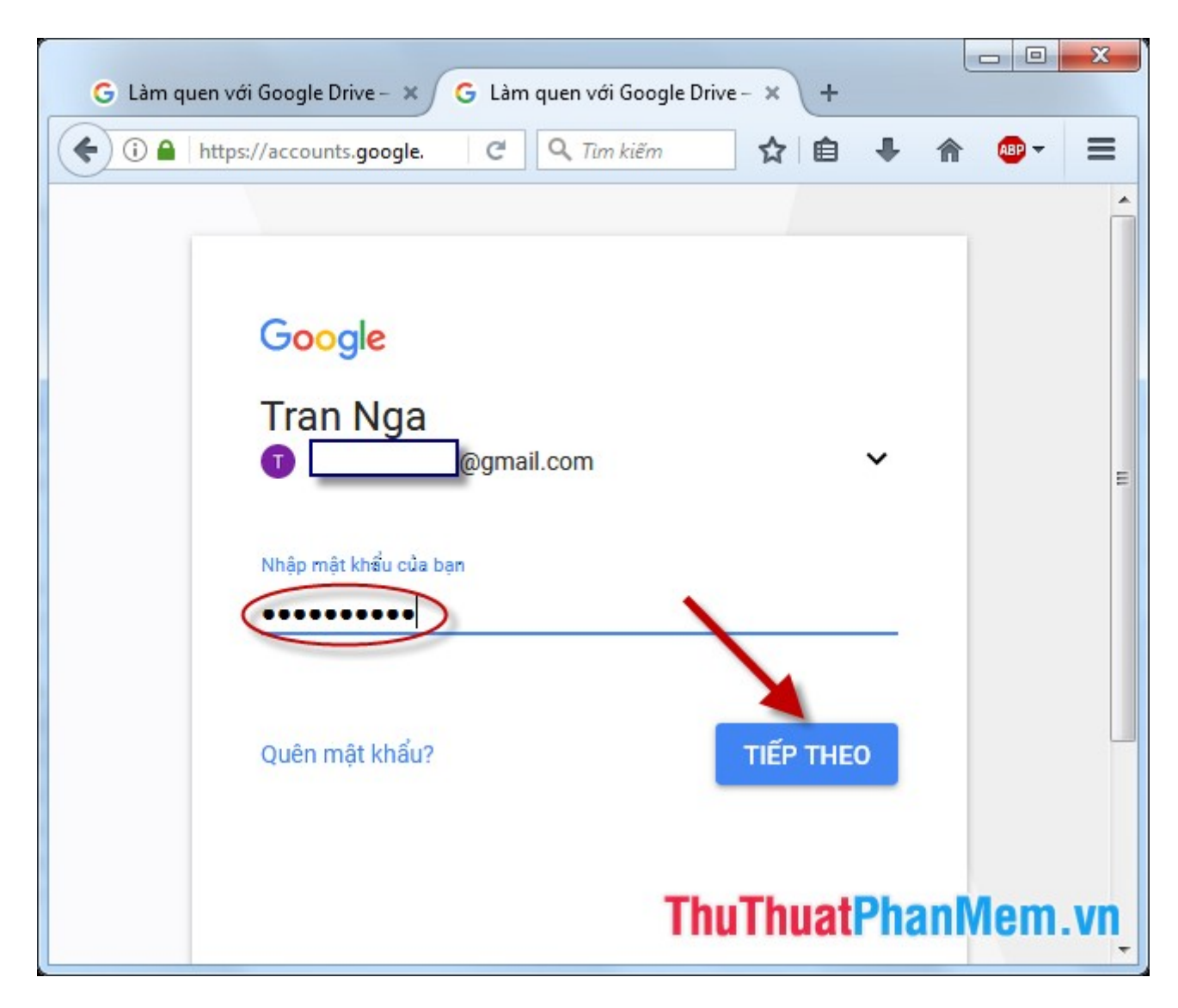

**Bước 3:** Sau khi đăng nhập thành công bạn đã truy cập vào **Drive** của bạn -> kích chọn vào **New ->** lựa chọn kiểu định dạng muốn tạo, có các lựa chọn sau:

- Google Docs: Tạo tài liệu trực tuyến tương tự như file Word.
- Google Sheets: Tạo tài liệu trực tuyến tương tự như file Excel.
- Google Sildes: Tạo tài liệu trực tuyến tương tự như file Powpoint.

Ví dụ ở đây tạo tài liệu trực tuyến Google Sheets:

| G Làm quen với Google Drive | - 🗙 🔥 My Drive | - Google Drive × + |                 |
|-----------------------------|----------------|--------------------|-----------------|
| (1) A https://drive.google  | e.com C 🤇      | Tim kiếm           | ♣ 🏫 🐠 =         |
| Google Drive                | Q Search       | Drive              |                 |
| NEW                         | Му             | Drive -            |                 |
| + Foder                     |                |                    |                 |
| File pad                    |                | tit_yeu            |                 |
| Google Docs                 | >              |                    |                 |
| Google Sheets               | >              |                    |                 |
| Google Slides               | >              |                    |                 |
| More                        | >              |                    |                 |
| T Starred                   |                | ThuThuat           | PhanMom vn      |
|                             | X              | Thurnual           |                 |
| 3 GB of 15 GB used          |                | 2016-01-30_19.16   | ₹ 26_3_2015.rar |
| •                           | "              |                    |                 |

**Bước 4:** Sau khi lựa chọn **Google Sheets** chuyển sang trang **docs.google.com** có giao diện gần giống như file **Excel.** Thực hiện tạo nội dung cho tài liệu cần chia sẻ:

| G  | Làm quen với Go 🗙 🍐 My Drive - Googl 🗙 🗐 Untitled spreadsh 🗙 🕂                                                                                                    |
|----|----------------------------------------------------------------------------------------------------|
| (  | 🛈 🚺 https://docs.google.com C 🔍 Tim kiếm 🔂 🖨 🗍 🖨 🚳 🛪 🚍                                                                                                    |
| ⊞  | Untitled spreadsheet       ☆       ngatran.tb90@gmail.com ▼         File       Edit       View       Insert       Format       Data       Tools       Add-ons       Comments       Comments       Comments |
|    |                                                                                                    |
| В  |                                                                                                    |
| 1  |                                                                                                    |
| 2  | Thông tin tài khoản của CBCNVC                                                                                                    |
| 3  |                                                                                                    |
| 4  |                                                                                                    |
| 5  |                                                                                                    |
| 6  |                                                                                                    |
| 7  |                                                                                                    |
| 8  |                                                                                                    |
| 9  |                                                                                                    |
| 10 |                                                                                                    |
| 11 |                                                                                                    |
| 12 |                                                                                                    |
| 13 |                                                                                                    |
| 14 |                                                                                                    |
| 15 |                                                                                                    |
|    | + ≡ Sheet1 → ThuThuatPhanMem.vn                                                                                                    |

**Bước 5:** Các chức năng chính trên **Excel** đều có trên **docs.google.com**, thực hiện chỉnh sửa tương tự **Excel:** 

| G   | Làm quen với Go                | 🗙 🛛 👍 My Dri                     | ive - Googl 🗙                 | 🔲 Untitled s | oreadsh × | +                        |                    | × |
|-----|--------------------------------|----------------------------------|-------------------------------|--------------|-----------|--------------------------|--------------------|---|
| ( ( | i) 🔒 🛛 https://de              | ocs.google.com                   | C Q                           | Tìm kiếm     | ☆自        | + 🏦                      | ABP -              | ≡ |
| ▦   | <i>Untitled s</i><br>File Edit | <i>preadsheet</i><br>View Insert | ☆<br>Format Data              | a Tools Ado  | l-ons Com | ngatran.tb90@;<br>iments | gmail.com<br>Share | • |
|     | ē n a                          | 👎 s 💑                            | .0 <u>↓</u> .0 <u>0</u> 123 - | Arial        | - 10      | • More •                 | *                  |   |
| в   | 7 <del>5</del> A -             | <u>а</u> н. н.                   |                               | -  -+ - P> - | eo T      | μί 🗢 - Σ                 | -                  |   |
|     |                                |                                  |                               |              |           | <u></u>                  | -                  | F |
| 1   | -                              |                                  |                               | =            |           |                          |                    | * |
| 2   |                                | Thông tin tài                    | khoản của CB                  | CNVC         |           |                          |                    |   |
| 3   |                                |                                  |                               |              |           |                          |                    |   |
| 4   |                                |                                  |                               |              |           |                          |                    |   |
| 5   |                                |                                  |                               |              |           |                          |                    |   |
| 6   |                                |                                  |                               |              |           |                          |                    |   |
| 7   |                                |                                  |                               |              |           |                          |                    |   |
| 8   |                                |                                  |                               |              |           |                          |                    |   |
| 9   |                                |                                  |                               |              |           |                          |                    |   |
| 10  |                                |                                  |                               |              |           |                          |                    |   |
| 11  |                                |                                  |                               |              |           |                          |                    |   |
| 12  |                                |                                  |                               |              |           |                          |                    |   |
| 13  |                                |                                  |                               |              |           |                          |                    |   |
| 14  |                                |                                  |                               |              |           |                          |                    |   |
| 15  |                                |                                  |                               |              |           |                          |                    | - |
|     | + = SI                         | neet1 👻                          |                               | ThuTh        | nuatPh    | nanMen                   | n.vn               |   |

- Tương tự chỉnh sửa font chữ:

| G  | Làm quen với Go 🗴 🛛 📥 My Drive -                         | Googl 🗙 🔲 Untitled spreadsh 🗙 +                                         |
|----|----------------------------------------------------------|-------------------------------------------------------------------------|
| (  | i) 🔒 https://docs.google.com                             | C 🔍 Tim kiếm 🏠 🖨 🗍 🛨 😭 🖉 =                                              |
| ⊞  | <i>Untitled spreadsheet</i><br>File Edit View Insert For | mat Data Tools Add-ons Comments                                         |
|    | ēr 🗠 👎 💈 % .04                                           | .00 123 - Arial - 10 - More - A                                         |
| в. | ζ - S - A                                                | $\equiv - \downarrow - \downarrow + - \nabla - c = 6 \qquad - \Sigma -$ |
|    |                                                          | 7 F                                                                     |
| 1  | · · · · · · · · · · · · · · · · · · ·                    |                                                                         |
| 2  | Thông tin tài kho                                        | àn của CBCNVC                                                           |
| 3  |                                                          | 9                                                                       |
| 4  |                                                          | 10                                                                      |
| 5  |                                                          |                                                                         |
| 6  |                                                          |                                                                         |
| 7  |                                                          | 12                                                                      |
| 8  |                                                          | 14                                                                      |
| 9  |                                                          |                                                                         |
| 10 |                                                          |                                                                         |
| 11 |                                                          | 24                                                                      |
| 12 |                                                          | 36                                                                      |
| 13 |                                                          |                                                                         |
| 14 |                                                          |                                                                         |
| 15 |                                                          | ▼                                                                       |
|    | +  Sheet1                                                | ThuThuatPhanMem.vn                                                      |

- Tạo đường viền:

| G   | Làm quen với Go 🗴 👍 My Drive - Googl 🗴 🔠 Untitled spreadsh 🗙 🕂                                                                                                    |
|-----|----------------------------------------------------------------------------------------------------|
| (+) | ① ▲ https://docs.google.com C Q Tim kiếm ☆ ▲ ▲ ▲ ▲ ■                                                                                                    |
| ⊞   | Untitled spreadsheet       ☆       ngatran.tb90@gmail.com ▼         File Edit View Insert Format Data Tools Add-ons       Comments       읍 Share                                                                                                    |
|     | T     S     S |
| В   |                                                                                                    |
| 1   |                                                                                                    |
| 2   | Thôn 🖽 🖽 🖽 🖽 🛲 - 3CNVC                                                                                                    |
| 3   | STT Họ và ten rygay sinn Số tài khoản Ghi chú                                                                                                    |
| 4   |                                                                                                    |
| 5   |                                                                                                    |
| 6   |                                                                                                    |
| 7   |                                                                                                    |
| 8   |                                                                                                    |
| 9   |                                                                                                    |
| 10  |                                                                                                    |
| 11  |                                                                                                    |
| 12  |                                                                                                    |
| 13  |                                                                                                    |
| 14  |                                                                                                    |
|     | <pre></pre>                                                                                                    |

- Kết quả đã tạo được khung dữ liệu ban đầu:

| G  | Làm quen                | với Go 🗙 🛛 🔔 My Drive - Go                  | ogl 🗙 🔲 Untit                      | led spreadsh × + |                                     | X   |
|----|-------------------------|---------------------------------------------|------------------------------------|------------------|-------------------------------------|-----|
| (  | 🛈 🔒 🛛 htt               | ps://docs.google.com C                      | Q. Tim kiếm                        | ☆ 自              | ∔ 🏫 🐵 -                             | ≡   |
| ▦  | <i>Untitl</i><br>File E | ed spreadsheet ☆<br>Edit View Insert Format | Data Tools                         | Add-ons Comme    | atran.tb90@gmail.con<br>nts 🔒 Share | n 🕶 |
|    | ēr                      | s % .0 <sub>↓</sub> .0 <u>0</u>             | 123 - Arial                        | · 12 ·           | More - 🛠                            |     |
| В  | I 5 A                   | <u>·</u> • ₩ • ⊞ • ⊞ • ≣                    | ≣ <u>+</u> <u>+</u> +   <u>+</u> + | ⊳- co 🖬 🛄        | <b>Ι</b> Υ - Σ -                    |     |
|    | ~                       |                                             |                                    |                  |                                     | A   |
| 2  |                         | I nong tin tai                              | knoan cu                           | a CBCNVC         | ·                                   |     |
| 3  | STT                     | Họ và tên                                   | Ngày sinh                          | Sô tài khoán     | Ghi chú                             |     |
| 4  | 1                       |                                             |                                    |                  |                                     |     |
| 5  | 2                       |                                             |                                    |                  |                                     |     |
| 6  | 3                       |                                             |                                    |                  |                                     | _   |
| 7  | 4                       |                                             | a. 19                              |                  |                                     |     |
| 8  | 5                       |                                             |                                    |                  |                                     |     |
| 9  | 6                       |                                             | a (a) (a)                          |                  |                                     |     |
| 10 | 7                       |                                             |                                    |                  |                                     |     |
| 11 | 8                       |                                             | a                                  |                  |                                     |     |
| 12 | 9                       |                                             |                                    |                  |                                     |     |
| 13 | 10                      |                                             |                                    |                  |                                     |     |
| 14 | 11                      |                                             |                                    |                  |                                     | -   |
|    | + =                     | Sheet1 -                                    | Thu                                | <b>ThuatPha</b>  | nMem.vr                             | JĊ  |

**Bước 6:** Sau khi tạo xong tài liệu, bạn muốn chia sẻ file này cho mọi người tự điền thông tin cá nhân, tài khoản lên web bạn thực hiện kích chọn **Share:** 

| G  | Làm quen                | với Go 🗴 🛛 🚣 My Drive -                       | Googl 🗙 🔳 Untit         | iled spreadsh × +       |                                    | x |
|----|-------------------------|-----------------------------------------------|-------------------------|-------------------------|------------------------------------|---|
| •  | 🛈 🔒 🛛 htt               | ps://docs.google.com                          | C Q. Tim kiếm           | ☆ 自                     | ₽ 🏦 🐵 -                            | ≡ |
| ⊞  | <i>Untitl</i><br>File E | <i>ed spreadsheet</i><br>Edit View Insert For | ☆<br>mat Data Tools     | Add-ons Commen          | atran.tb96 mail.com<br>nts 🔒 Share | Ť |
|    | ēr                      | ∽ <b>न</b> s % .0 <sub>+</sub>                | .0 <u>0</u> 123 - Arial | · 12 ·                  | More - 🛠                           |   |
| В  | I \$ _                  | <u>∧</u> - <b>≫</b> - ⊞ - ⊡∃ -                | ≣ - ⊥ -  + -            | ਲ਼੶œ <b>≣</b> <u>iu</u> | [Υ - Σ -                           |   |
| 2  | ~                       | Thông tin t                                   | ài khoản củ             | a CBCNVC                | ;                                  | - |
| 3  | STT                     | Họ và tên                                     | Ngày sinh               | Số tài khoản            | Ghi chú                            |   |
| 4  | 1                       |                                               |                         |                         |                                    |   |
| 5  | 2                       |                                               |                         |                         |                                    |   |
| 6  | 3                       |                                               | 8. 198 - P              |                         |                                    |   |
| 7  | 4                       |                                               |                         |                         |                                    |   |
| 8  | 5                       |                                               |                         |                         |                                    |   |
| 9  | 6                       |                                               |                         |                         |                                    |   |
| 10 | 7                       |                                               |                         |                         |                                    |   |
| 11 | 8                       |                                               |                         |                         |                                    |   |
| 12 | 9                       |                                               |                         |                         |                                    |   |
| 13 | 10                      |                                               |                         |                         |                                    |   |
| 14 | 11                      |                                               |                         | 5                       | e e                                | - |
|    | + =                     | Sheet1 -                                      | Thu                     | <b>ThuatPha</b>         | nMem.vn                            | Ģ |

Bước 7: Hộp thoại xuất hiện đặt tên cho flle tài liệu -> Save:

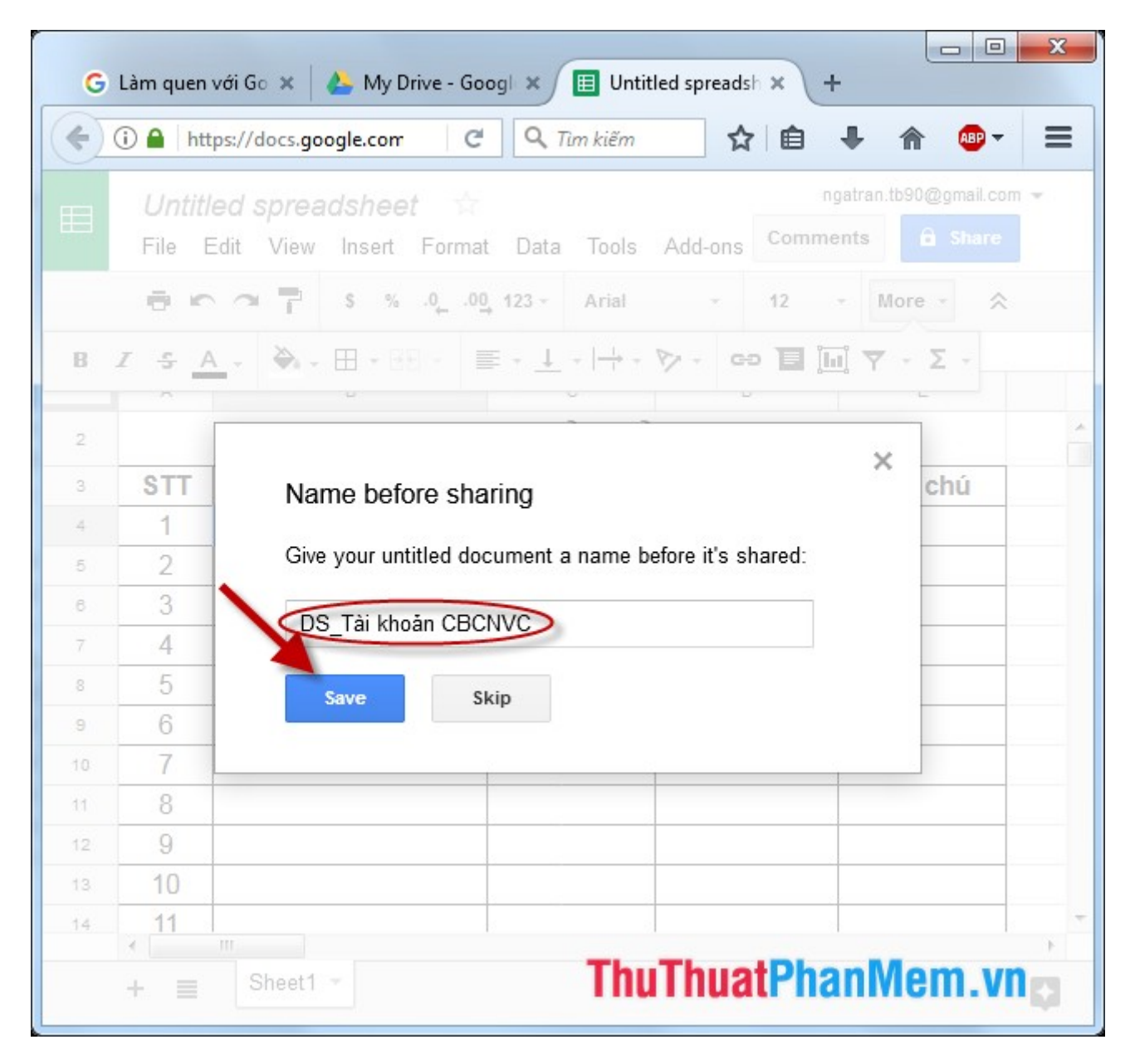

**Bước 8:** Hộp thoại **Share with others** xuất hiện nhập tên mail của những người bạn muốn chia sẻ tài liệu này trong mục **People,** nhập thêm nội dung thông báo trong ô trống -> cuối cùng kích chọn **Send:** 

| eople         |               |                            |                     |    |
|---------------|---------------|----------------------------|---------------------|----|
| Nguyễn T      | Thị Ngân 🗙    | 💄 Hằng Phan Thị 🗙          | trang bui 🗴         | 1. |
| Add more peo  | ople          |                            |                     |    |
| _ 1           |               |                            |                     |    |
| Đề nghị các ở | lồng chí điểr | n đầy đủ thông tin tài kho | ản cá nhân của mình | 1. |
| Đề nghị các ở | lồng chí điểr | n đầy đủ thông tin tài kho | ản cá nhân của mình | 1. |
| Đề nghị các ở | lồng chí điểr | n đầy đủ thông tin tài kho | ăn cá nhân của mình | 1. |

Kết quả tài liệu của bạn đã được chia sẻ và được gửi tới của những người bạn đã chọn chia
 sẻ. Khi di chuyển chuột vào nút share hiển thị số người được chia sẻ tài liệu này:

| 4  | Shared wit     | h me - Google Driv 🗙 🔳 D                          | S_Tài khoản CBCN\ | /C - Goo × +  |                     | X               |
|----|----------------|---------------------------------------------------|-------------------|---------------|---------------------|-----------------|
| (  | 🛈 🔒   htt      | ps://docs.google.cor 🔻 🏾 C                        | <b>Q</b> Tim kiếm |               | F 🝙 🗠 -             | ≡               |
| ▦  | DS_1<br>File E | <b>Fài khoản CBCNVC</b><br>Edit View Insert Forma | t Data Tools      | Add-ons Comme | tran.tb90@gmail.com | *               |
| -  | ēr             | ∽ <b>~</b> \$ % .0 <sub>↓</sub> .0                | 0_ 123 - Arial    | sna sna       | ared with a per     | rson            |
| fx |                | -                                                 |                   | 2             | -                   |                 |
| 1  | A              | в                                                 | C                 | b             | E                   |                 |
| 2  |                | Thông tin tà                                      | i khoản củ        | a CBCNVC      | ;                   |                 |
| 3  | STT            | Ho và tên                                         | Ngày sinh         | Số tài khoản  | Ghi chú             |                 |
| 4  | 1              |                                                   |                   |               |                     |                 |
| 5  | 2              |                                                   |                   |               |                     |                 |
| 6  | 3              |                                                   |                   |               |                     |                 |
| 7  | 4              |                                                   |                   |               |                     |                 |
| 8  | 5              |                                                   |                   |               |                     |                 |
| 9  | 6              |                                                   |                   |               |                     |                 |
| 10 | 7              |                                                   |                   |               |                     |                 |
| 11 | 8              |                                                   |                   |               |                     |                 |
| 12 | 9              |                                                   |                   |               |                     |                 |
| 13 | 10             |                                                   |                   |               |                     |                 |
| 14 | 11             |                                                   |                   |               |                     |                 |
| 18 |                |                                                   | Т                 | huThuatD      | nanMom              | Vn <sup>*</sup> |
|    | •              |                                                   |                   | numuatri      | annicill            | • V,11          |

- Muốn thiết lập thêm quyền cho người được chia sẻ kích chọn Tools -> Protect Sheet:

| 4  | Shared wit                                      | h me - Google Driv 🗙 🔳 🛙                           | )S_Tài khoi      | ản CBCNVC - Goo × +                    |                         | X |
|----|-------------------------------------------------|----------------------------------------------------|------------------|----------------------------------------|-------------------------|---|
|    | ① ▲ https://docs.google.cor     C   Q. Tim kiếm |                                                    |                  |                                        |                         |   |
| ▦  | DS_1<br>File E                                  | T <b>ài khoản CBCNVC</b><br>Edit View Insert Forma | ☆∎<br>at Data    | Tools Add-ons Comme                    | aatran.tb90@gmail.com 👻 |   |
|    | ēr                                              | ∽ न न s % .0 <sub>↓</sub> .0                       | <u>0</u> , 123 - | E Create a form                        | *                       |   |
| fx | A                                               | в                                                  |                  | Script editor                          | E                       |   |
| 1  |                                                 |                                                    |                  | Spelling                               |                         | - |
| 2  |                                                 | Thông tin tà                                       | i khoa           |                                        | ;                       |   |
| 3  | STT                                             | Họ và tên                                          | Ngày             | Enable autocomplete                    | Ghi chú                 | - |
| 4  | 1                                               |                                                    |                  | <ul> <li>Notification rules</li> </ul> |                         | _ |
| 5  | 2                                               |                                                    |                  | Protect sheet                          |                         |   |
| 6  | 3                                               |                                                    |                  | - Demonal distionany                   |                         |   |
| 7  | 4                                               |                                                    |                  | Personal dictionary                    |                         |   |
| 8  | 5                                               |                                                    |                  |                                        |                         | _ |
| 9  | 6                                               |                                                    |                  |                                        |                         | _ |
| 10 | 7                                               |                                                    |                  |                                        |                         |   |
| 11 | 8                                               |                                                    |                  |                                        |                         |   |
| 12 | 9                                               |                                                    |                  |                                        |                         |   |
| 13 | 10                                              |                                                    |                  |                                        |                         |   |
| 14 | 11                                              |                                                    |                  |                                        |                         | - |
|    | + =                                             | B Sheet1 ▼                                         |                  | ThuThuatP                              | °hanMēm <b></b> ∘v      | n |

- Trong mục **Range editing permissions** lựa chọn quyền chỉnh sửa trên vùng dữ liệu, mục **Add editors** thực hiện lựa chọn thêm những người có quyền chỉnh sửa cuối cùng nhấn **Done:** 

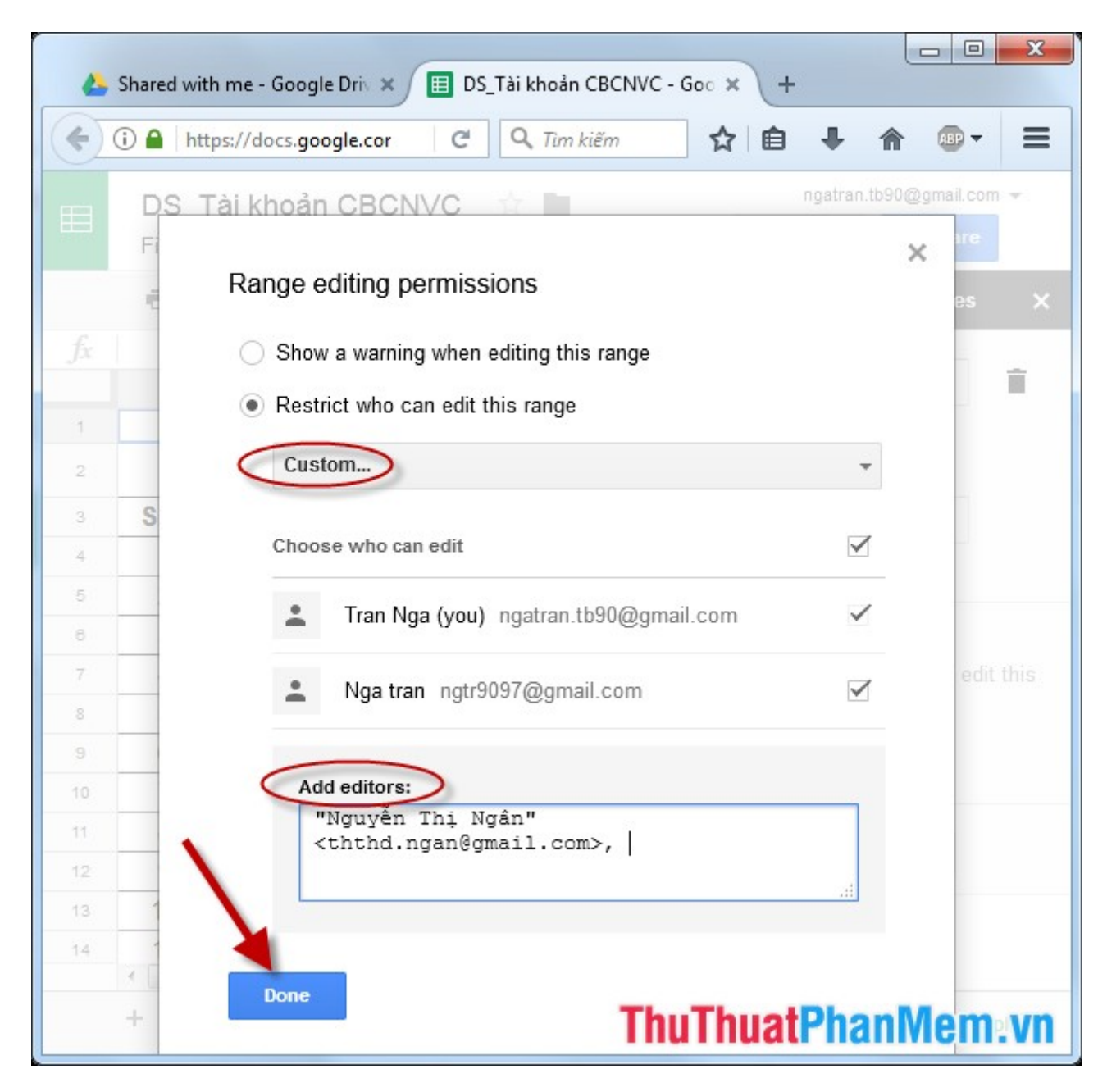

Trường hợp bạn muốn lấy đường link chia sẻ tài liệu này kích chọn File -> Public to the
 web thực hiện copy link:

| V Hướng dẫn ta 🍐 My Drive - Ga 📄 DS_Tài khoản 🖽 DS_Tài kha 🗙 +                                                                                                    |
|----------------------------------------------------------------------------------------------------|
| ( ) A https://docs.google.com C Q Tim kiếm C I A Tim kiếm                                                                                                    |
| Publish to the web     This document is published to the web.     Make your content visible to anyone by publishing it to the web. You can link to or     embed your document. Learn more                                                                                                    |
| Link Embed<br>Entire Document \$ Web page \$                                                                                                    |
| Image: Additional and the standard standard |
| Published  Published content & settings  ThuThuatPhanMem_vn                                                                                                    |

Trên đây là hướng dẫn cách **tạo mới 1 tài liệu trực tuyến Google Docs, Excel, PowerPoint và cách chia sẻ cho mọi người** hy vọng giúp ích cho các bạn trong quá trình làm việc. Chúc các bạn thành công!